学外からの利用

## ScienceDirect/Scopus リモートアクセス登録方法(教員/院生/学生向)

教員/院生/学生の方はご自身で ScienceDirect/Scopus のリモートアクセスを登録する ことができます。

登録可能なメールアドレスは、名古屋市立大学ドメイン[@\*\*\*.nagoya-cu.ac.jp]のみです。

- \* ScienceDirect からメールが HTML 形式で送信されますので、HTML 形式に対応する メールソフトで受信してください。
- \* 教員は Active!Mail(医学部・看護学部除く)、学生は Office365 からメールを受信して 学外からも登録することができます。 大学 HP>図書館・病院・附属施設>総合情報センター情報システム部門>WEB メールシステム

https://www.nagoya-cu.ac.jp/affiliate/ict/network/mail/index.html

\*ブラウザや環境、仕様変更により、表示等が異なる場合があります。

へ アクセス https://www.sciencedirect.com/

## (1) ユーザー未登録(新規登録)の方

① 画面右上の「Register」をクリックします。

| ScienceDirect    |                          |                        | 新規登録 Register |       |         | Sign in You have institutional access |             |  |
|------------------|--------------------------|------------------------|---------------|-------|---------|---------------------------------------|-------------|--|
| Search for peer- | reviewed journals, artic | les, book chapters and |               |       |         |                                       | 登録済の場合は     |  |
| Keywords         | Author name              | Journal/book title     | Volume        | Issue | Pages O | Advanced search                       | サインイン →(2)へ |  |

② 名古屋市立大学ドメインのメールアドレスを入力し、「Continue」をクリックします。

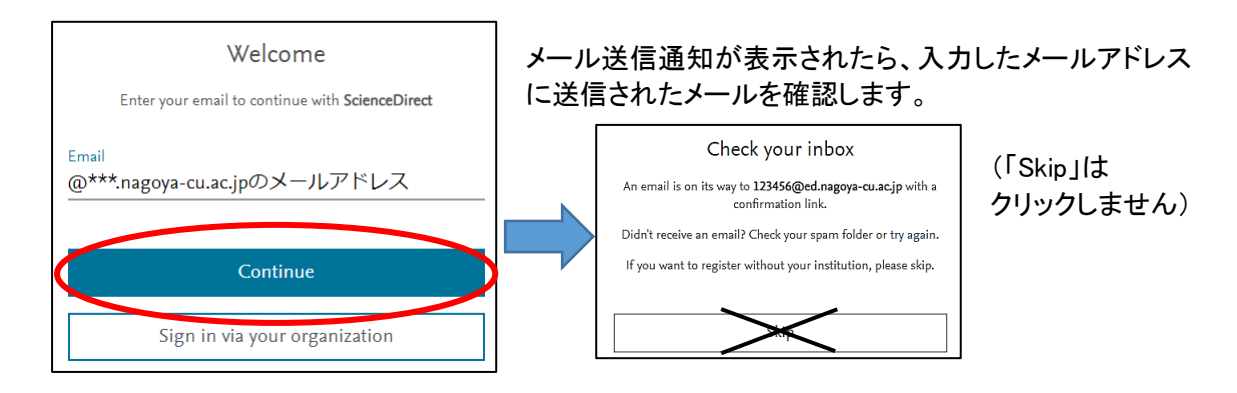

- ③ メール内の「Get access」またはリンク URL をクリックします。(HTML 形式でメールを表示して下さい)
- ④ 氏名、パスワード(入力規則あり)を入力し、「Register」をクリックします。
  ユーザー登録およびリモートアクセス登録が完了します。

| ノオールマドレスユカ後 「ciminu両支がまニされて担合ト          | Sign in                                         |
|-----------------------------------------|-------------------------------------------------|
| くメールプトレス入力後、「Sign in」画面が衣示される場合>        | Enter your password to sign in to ScienceDirect |
| 入力したメールアドレスで既にユーザー登録済の場合は               | Email                                           |
| サインイン画面が表示されます。                         | a a a a a a a a a a a a a a a a a a a           |
| パスワードを入力してログインし、次頁                      | Password                                        |
| 「(2) ユーザー登録済の方」の手順へ進んでください。             | Forgot password?                                |
|                                         |                                                 |
| パスワードを忘れた場合は、「Forgot password」をクリックすると、 | パスワード Commended for shared devices)             |
| パスワードリセットのリクエストを送信することができます。            | リセット Sign in                                    |
|                                         |                                                 |

## (2) ユーザー登録済の方

 ScienceDirect にサインインし、画面右上に氏名が表示されていることを確認したら 画面の一番下にある「Remote access」をクリックします。

| D.    | ScienceDirect                                 |                                       |                                |                          | Iournals & Books      | -0    | Hanako I    | Kawasumi 🙁           |
|-------|-----------------------------------------------|---------------------------------------|--------------------------------|--------------------------|-----------------------|-------|-------------|----------------------|
|       | Search for peer-re                            | viewed journals, article              | es, book chapters and          | d open access c          | 氏名を表示                 |       |             |                      |
|       | Keywords                                      | Author name                           | Journal/book title             | Volume                   | Issue Pages 0         | Advan | nced search |                      |
|       |                                               |                                       |                                |                          |                       |       |             |                      |
|       | About ScienceDirect                           |                                       |                                |                          | Explore Elsevier      |       |             |                      |
|       | Help                                          |                                       |                                |                          | Elsevier Connect      |       |             |                      |
|       | Online video tutorials                        | /                                     |                                | _ ps                     | Publish with Elsevier |       |             |                      |
|       | Accessibility                                 | (                                     |                                |                          | Mendeley              |       |             |                      |
|       | ,                                             |                                       |                                |                          | ,                     |       |             |                      |
|       |                                               | Rem                                   | ote access                     |                          |                       | fу    | 7 (3)       |                      |
|       |                                               |                                       |                                |                          |                       |       |             |                      |
|       | About ScienceDirect Remote access             | Shopping cart Advertise C             | ontact and support Terms an    | d conditions Privacy pol | icy                   |       |             | <mark>≪</mark> RELX™ |
| 1. 1. | We use cookies to help provide and enhance of | our service and tailor content and ad | By continuing you agree to the | use of cookies.          |                       |       |             |                      |

名古屋市立大学ドメインのメールアドレスを入力し、「Continue」をクリックします。
 機関の選択が表示されたら、「Nagoya City University」を選択します。

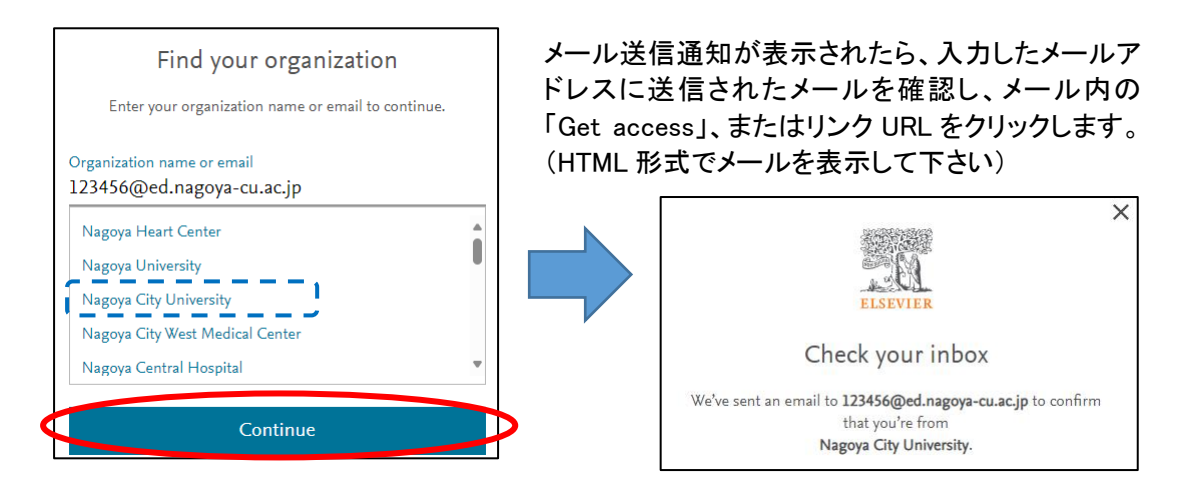

③ ScienceDirect のトップページが表示されると、登録完了です。
 ※学外からも、ログインした際に画面右上に「You have institutional access」と表示されます。

| B.t | ScienceDirect                                                                    | Journals & Books | 0      | Hanako Kawasumi 🤗 | You have institutional access |
|-----|----------------------------------------------------------------------------------|------------------|--------|-------------------|-------------------------------|
|     | Search for peer-reviewed journals, articles       Keywords    Author name    Jou | Nou have instit  | utiona | al access         |                               |

\*この方法によるリモートアクセスは6ヶ月間有効です。学内LANに接続されたPCからサインインすると、有効期間を6か月間延長することができます。有効期間が過ぎた場合も、学内LANから ScienceDirectにサインインすることで、リモートアクセスを更新できます。

\* ユーザー名・パスワードは ScienceDirect、Scopus、Mendeley などのエルゼビア製品で共通です。 メールアドレスがユーザー名になります。